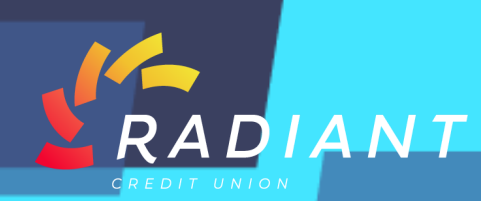

NCUA

## Stop Payment

## Step 1: Log in to the mobile app using your eBanking credentials.

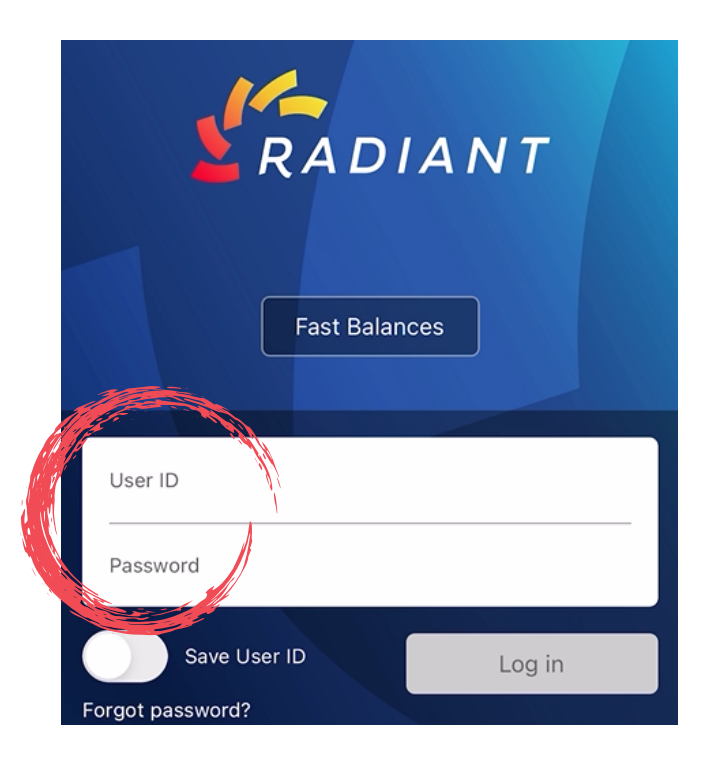

Step 2: In the hamburger menu, under the "Accounts" header, click "Stop Payment". There you will be able to request to stop a payment.

| RADIANT                                   |                                    |   | We                      | lcome, DAWN      | × |
|-------------------------------------------|------------------------------------|---|-------------------------|------------------|---|
| Checking Accounts                         |                                    |   | Take c                  | Accounts         | ~ |
| HEALTH SAVINGS SHARE xx31-12              |                                    |   |                         | Account Summary  |   |
| Current Balance                           | <b>\$585.43</b><br>\$585.43        |   | The cont<br>transacti   | Account Activity |   |
| REE CHECKING 2 xx31-80                    | ¢14 107 04                         |   | Locking                 | Lock My Cards    |   |
| urrent Balance                            | \$ <b>14,127.34</b><br>\$20,027.34 |   | transacti<br>will be pa | Stop Payment     |   |
| avings Accounts                           |                                    |   | checks, r               | eStatements      |   |
| EGULAR SHARES xx31-00<br>/ailable Balance | \$11.624.25                        |   |                         | Add a Share      |   |
| rent Balance                              | \$17,229.25                        |   | and reiss               | Mortgage         |   |
| HARES xx31-10<br>able Balance             | \$1 234 56                         |   |                         | Fast Balances    |   |
| rrent Balance                             | \$1,234.56                         | _ | LOCK                    | Quick Login      |   |
| TEST xx31-33<br>ailable Balance           | \$2,103,00                         |   | Туре                    | J Transfers      | > |
| rent Balance                              | \$2,103.00                         |   | G                       | Pay Bills        |   |
| Accounts                                  |                                    |   |                         |                  |   |
| PLATINUM xx31-80                          |                                    |   | PLATIN                  | Wires            | > |
| S Counts Transfers                        | Profile                            |   |                         | 🕞 Log Out        |   |

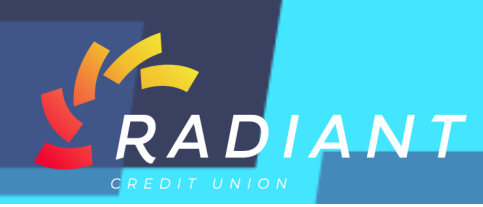

Step 3: Make sure to click the account that the payment is coming from, the payment type, and enter the check number.

| Nadiant =                                                                  |
|----------------------------------------------------------------------------|
| STOP PAYMENTS                                                              |
| Request a Stop Payment * Stop Payment Account:                             |
| xx31-80 - FREE CHECKING 2 (Available \$14 🗸                                |
| Stop Payment Type:                                                         |
| Range of Checks     Check Number:                                          |
|                                                                            |
| A fee of \$35.00 applies. Please select an account to deduct the fee from. |
| Charge Fee To:                                                             |
| xx31-00 - REGULAR SHARES (Available \$11 🗸                                 |
| Submit<br>Scroll to view more content                                      |

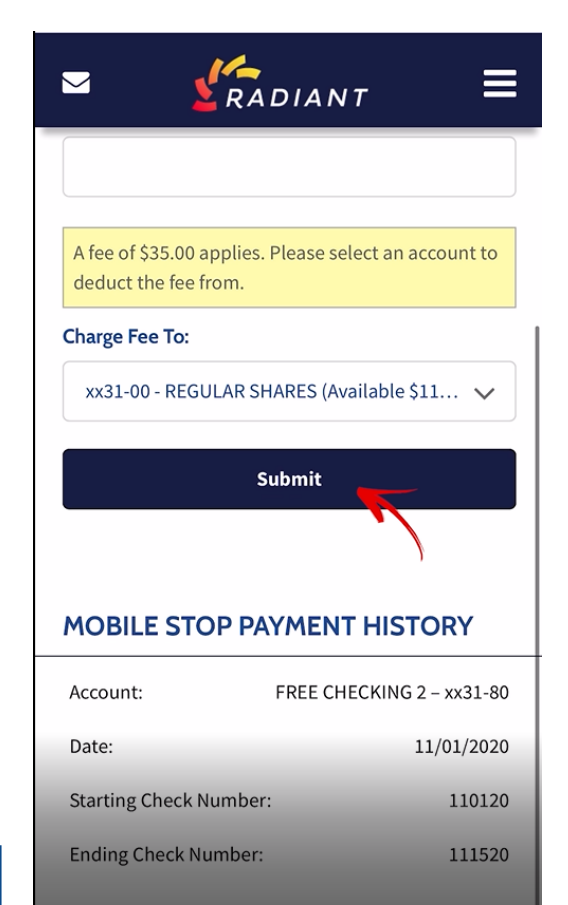

Step 4: Please note: a fee of \$35 applies to stop a payment. Choose which account to charge the \$35 fee to and click submit.

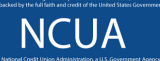